#### www.cl.co.th

# <u>การ ลากิจ ลาป่วย ลาพักร้อน</u>

ใช้สำหรับการลางานใน Smartphone , Tablet <u>ขั้นตอนวิธีการ ลากิจ ลาป่วย ลาพักร้อน</u>

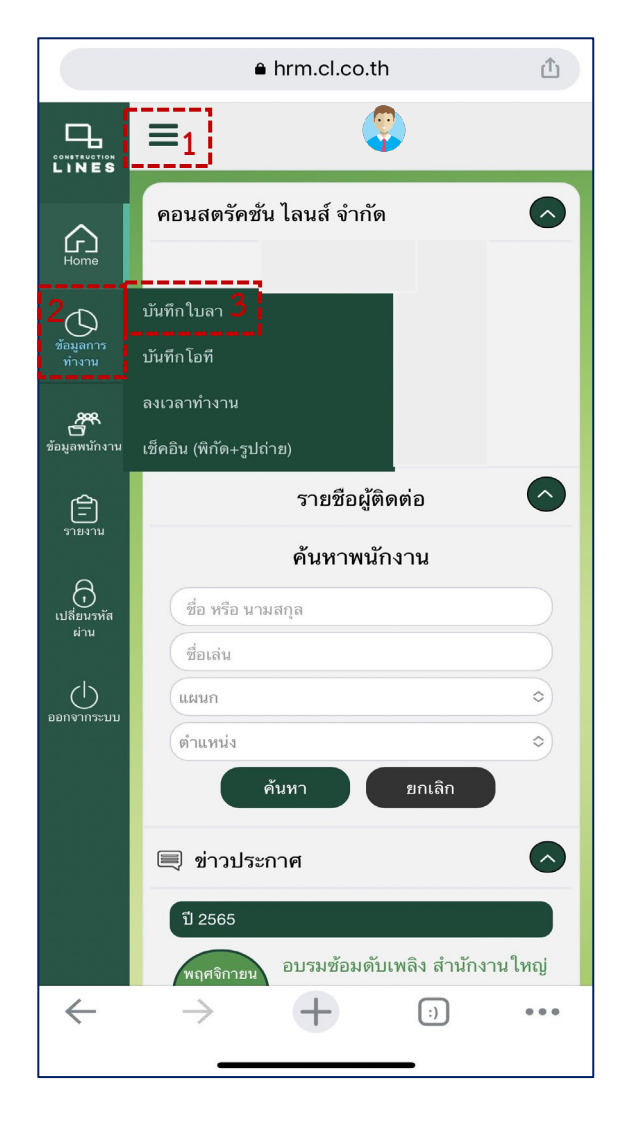

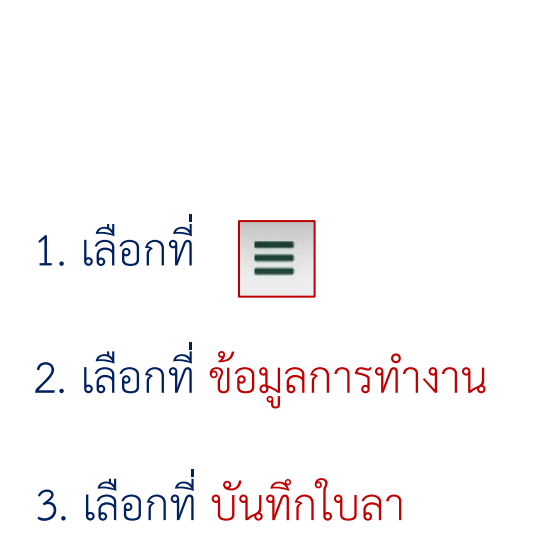

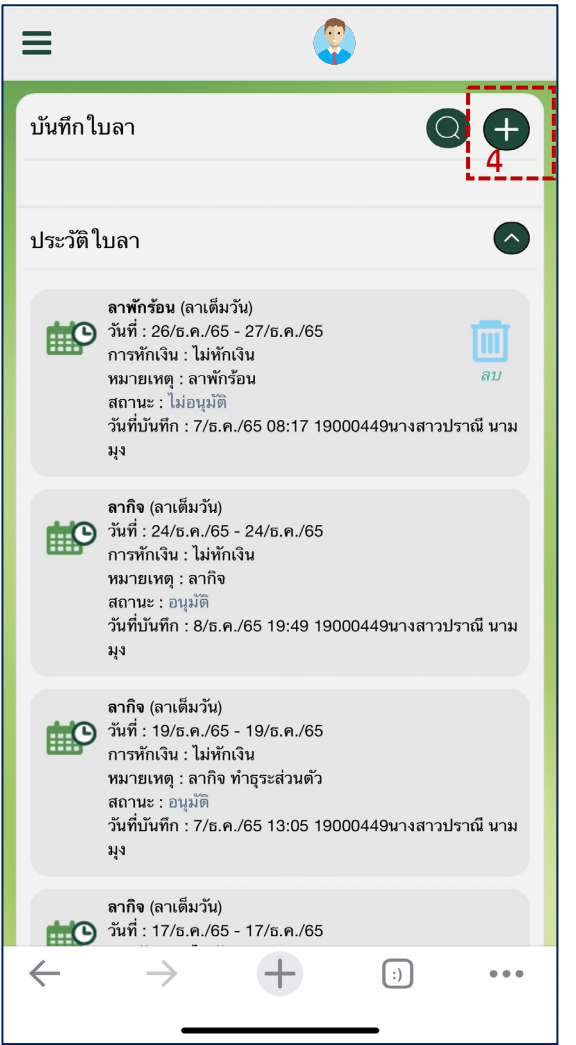

**TIGERSOFT ON Mobile** 

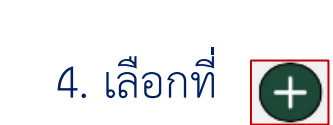

#### www.cl.co.th

## <u>การ ลากิจ ลาป่วย ลาพักร้อน</u>

### TIGERSOFT ON Mobile

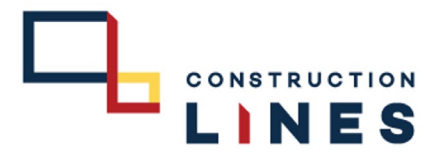

# ขั้นตอนวิธีการ ลากิจ ลาป่วย ลาพักร้อน

| ≡                                                   | •                           |
|-----------------------------------------------------|-----------------------------|
| บันทึกใบลา                                          | 00                          |
| วันที่ 13/12/2565<br>กะ M6 เวลาเข้า 08:00 ออก 17:00 |                             |
| ลาพักร้อน                                           | \$                          |
| 🗸 ลาพักร้อน                                         | 5<br>  6 -0:0<br>  ปัจจาโน) |
| ลาป่วย                                              |                             |
| ลากิจ                                               |                             |
| ลาคลอด ( 45 วันแรก )                                | )                           |
| ลาคลอด ( 45 วันหลัง )                               | )                           |
| ลาอุปสมบท                                           | <b> </b>                    |
| ลาเกณฑ์ทหาร                                         |                             |
| ลาไม่รับค่าจ้าง                                     |                             |
| ลาฝึกอบรม<br>                                       |                             |
| ลาทำหมัน                                            |                             |
| บันทึก                                              | ยกเลิก                      |
| $\leftarrow$ $\rightarrow$ $+$                      | •••• (;)                    |
|                                                     |                             |

### 5. เลือกรูปแบบการลา

#### <u>เงื่อนไขในการใช้วันลา</u>

1.ลากิจ ต้องบันทึกใบลาล่วงหน้า 3 วัน
 ลาพักร้อน ต้องบันทึกใบลาล่วงหน้า 7 วัน
 ลาป่วย ต้องลาย้อนหลังหรือสามารถลาล่วงหน้า
 ได้ในกรณีมีใบนัดจากแพทย์ให้แนบใบรับรองแพทย์
 เข้ามาในระบบด้วย

| ≡                                                   | ٢                                    | · |
|-----------------------------------------------------|--------------------------------------|---|
| บันทึกใบลา                                          | C                                    |   |
| วันที่ 13/12/2565<br>กะ M6 เวลาเข้า 08:00 ออก 17:00 | 0                                    |   |
| ลาพักร้อน                                           |                                      | 0 |
| สิทธิ์การลา ลาพักร้อน                               | 6 -0:0   6 -0:0<br>(สะสม   ปัจจุบัน) |   |
| ใช้ไป                                               | 6 -6:0                               |   |
| คงเหลือ                                             | 5 -2:0                               |   |
| ใบลาพักร้อน ที่รออนุมัติ                            | 0 -0:0                               |   |
| ใบลาที่รออนุมัติ ทั้งหมด                            | 0 -0:0                               |   |
| ลาเต็มวัน                                           |                                      | ٥ |
| 13/12/2022 6                                        |                                      |   |
| 13/12/2022                                          |                                      |   |
| ชื่อผู้รับมอบหมายงาน 7                              |                                      |   |
| ระบุเหตุผล ในการลา<br>ไม่หักเงิน ทักเงิน            | 8                                    |   |
| 9 บันทึก                                            | ยกเลิก                               |   |
| , ∞a                                                | + ;)                                 |   |
| •                                                   |                                      |   |

## 6. เลือกวันที่ต้องการลา

- 7. กรอกชื่อผู้รับมอบหมายงาน *(หากมี)*
- 8. ระบุเหตุผลในการลา

## 9. กด <mark>บันทึก</mark> เป็นการ ลาเรียบร้อยแล้ว